# Safety Inspection Tool (SIT)

How-to-use tutorial

### Lab Hazard Assessment Tool

The Laboratory Hazard Assessment Tool (LHAT) facilitates the identification of hazards and identifies Personal Protective Equipment (PPE) to be used during the specified work activities. The LHAT must be updated as hazards and personnel change, and at least once every 1-3 years, irrespective of changes to hazards or personnel. The LHAT will provide a summary report of hazards present in the laboratory and the PPE recommended for laboratory workers.

## What Can I Do In LHAT?

+ Objectives for the PI or Responsible Person\*

- + Objectives for Laboratory Personnel
- + Objectives for Environmental Health & Safety (EH&S)

Select "LHAT" in the upper left hand corner to access the "UC Safety Dashboard"

### Sign in to Laboratory Hazard Assessment Tool (LHAT) ehs.ucop.edu/lhat

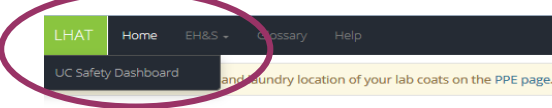

#### Nicole Clark @ Edit User Info

The Pi or Responsible Person (RP) must conduct hazard assessments specific to activities in their laboratories, including when new activities are adopted, or there is a modification of activities. A hazard assessment must occur at least once each calendar year. The Laboratory Hazard Assessment Tool (LHAT) identifies hazards to personnel and specifies Personal Protective Equipment (PPE) to be used during work activities. The Pi or Responsible Person must certify that the LHAT is complete and reflective of activities in their laboratories. EH&S personnel are available to assist with completing the Hazard Assessment form or with reviewing it once it has been completed. Your campus EH&S may also be consulted for specific questions regarding PPE requirements.

#### Your Lab Groups - Create New

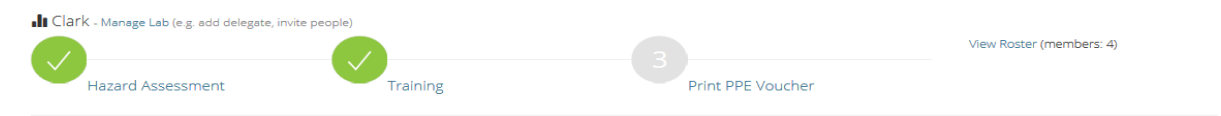

My Faux Lab - Manage Lab - Lab group needs Hazard Assessment? Create

Test Location - Manage Lab - Hazard Assessment requires lab group to have locations. Add locations

Lab Group Memberships - Don't see your affiliated lab group? Notify your PI or supervisor.

IThe Minion Lab (PI / RP: Tiffany Kwok) - Manage Lab (e.g. invite people)

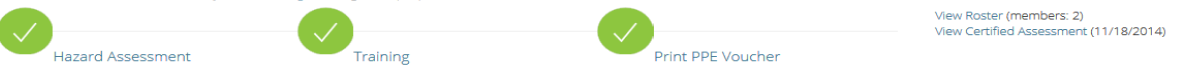

Il CORE Lab (PI / RP: Ondra Carter) - Manage Lab - Lab group needs Hazard Assessment? Create

#### How to Obtain PPE

Campus UC Riverside PPE Coordinator Nicole clark/(sucr.edu Website http://ehs.ucr.edu/laboratory/lhat/index.html Contact Storehouse: (957) 827-5542

#### EH&S Tools

Switch Profile Transfer Group Ownership Profile

Add

Summary My Training

Groups

Clark

My Faux Lab

Test Location

#### Membership

CORE Lab Environmental Health & Safety The Minion Lab

#### Nicole Clark (UC Riverside)

Email 
 Add 
 Preferred 
 Remove

#### D nicole.clark@ucr.edu (preferred)

Phone 
 Add 
 Preferred 
 Remove

(951) 827-4254 (preferred)

#### Roles

EH&S Admin (UC Riverside) Responsible Person (UC Riverside)

### Under "Technology Solutions" select "SIT (Safety Inspection Tool)"

#### OHSS (Occupational Health Surveillance System)

Coordinates the routing of workplace risk assessment and medical information to occupational health professionals to minimize risk in a research environment.

#### EFR (Employer's First Report)

An online system that satisfies Cal-OSHA requirements for employers to document and investigate reports of workplace injury.

FSTOP (Field Safety Travel Operations Planner) Creates a field safety and travel operational plan that reduces risks and increases safety for participants.

HACEM (Hazard Assessment Chemical Exposure Monitoring) Collect and tracks data related to the monitoring of campus research personnel for chemical exposures.

LMS (Learning Management System) Learning Management System Integration Tools providing two-way synchronization of LMS training records.

#### Provides tracking and tag generation to aid in proper and timely disposal of hazardous waste. BIO (Biosafety Information System)

Enables PIs to identify laboratory hazards and PPE requirements for their lab personnel.

Facilitates the Biological Use Authorization application process.

#### RADiCAL (Risk Assessment Determinations in Chemical Academic Laboratories)

Create, track, and share chemical experiment SOPs to reduce risk and increase laboratory safety.

#### CIS (Chemical Inventory System)

**Technology Solutions** 

SIT (Safety Inspection Tool)

LHAT (Laboratory Hazard Assessment Tool)

Automates the lifecycle of safety, and other inspection

WASTe (Waste Accumulation Storage Tracking)

Enables researchers to manage chemical inventories in support of compliance with regulatory State and Federal Reporting.

#### **CBIS (Chemical & Biological Inventory)**

A tool for researchers handling chemicals to support their research functions. It includes the ability to search sequences, assays, and property data, and seamlessly synchronizes a PI's inventory with CIS.

#### UC Safety Home

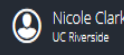

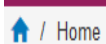

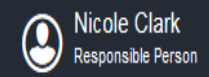

## Safety Inspection Tool

Schedule. Inspect. Report. Correct.

Reports Current & past inspection reports

| - ( |     |  |
|-----|-----|--|
| - 1 |     |  |
|     | 1-1 |  |
|     |     |  |

Appointment(s) Upcoming appointments

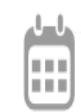

Self Inspection Choose a checklist to start a self inspection

Laboratory Safety Checklist

Start Inspection

This is the homepage viewed by the PI/Responsible Party or your assigned delegate.

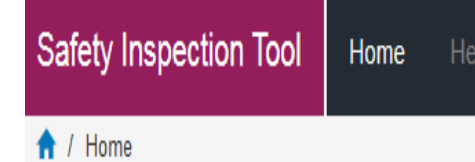

## Safety Inspection Tool

Schedule. Inspect. Report. Correct.

Reports Current & past inspection reports

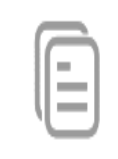

Appointment(s)
Upcoming appointments

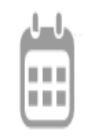

Self Inspection Choose a checklist to start a self inspection

Laboratory Safety Checklist

Start Inspection

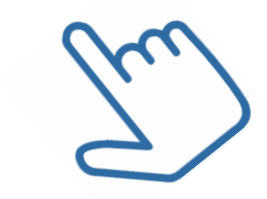

Safety Inspection Tool Hor

Home Help

🔒 / Report

Nicole Clark

Self Inspection - December 11, 2014

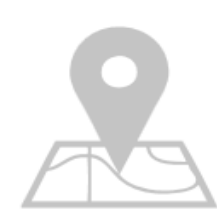

### **Before We Begin**

Add all locations or assets to be included in the inspection report before continuing.

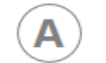

### Locations

Env Health

0100

Room Not Listed?

### **B** Other Assets

Indicate assets to inspect here. Assets are spaces or items that require inspection but are unavailable to select as rooms.

Env Health 0101

Env Health

Example: Fire Extinguisher RU641946

Add More

#### 🔒 / Report

### **Nicole Clark**

Self Inspection - December 11, 2014

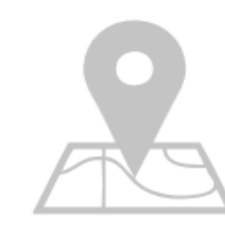

### **Before We Begin**

Add all locations or assets to be included in the inspection report before continuing.

Include all laboratory spaces where hazardous chemicals are stored/handled if location is not already listed

▲ Locations
 ☑ Env Health

0100

Room Not Listed?

Clicking on "Room Not Listed" opens an LHAT dialog box

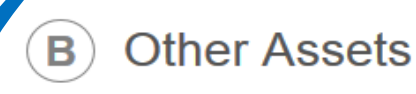

Indicate assets to inspect here. Assets are spaces or items that require inspection but are unavailable to select as rooms.

Env Health 0101

Env Health 0102

Example: Fire Extinguisher RU641946

Add More

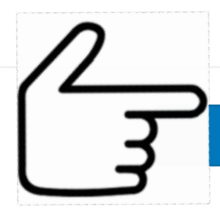

Continue To Inspection

Nicole Clark Responsible Person Safety Inspection Tool Home 🕈 / Report 🗲 Back **Nicole Clark** Profile Nicole Clark (UC Riverside) Summary Switch Profile My Training Email ⊕ Add ⊕ Preferred ⊗ Remove Be Groups nicole.clark@ucr.edu (preferred) (1) Clark Phone Add 
 Preferred 
 Remove Membership □ (951) 827-4254 (preferred) CORE Lab Environmental Health & Safety The Minion Lab (A) Locations Roles Groups Membership New group wizard EH&S Admin (UC Riverside) Clark CORE Lab (Delegate) C Env Health Responsible Person (UC Riverside) Environmental Health & Safety R 0100 The Minion Lab (Delegate) Clicking on "Room Not Listed" **Technology Solutions** opens an LHAT LHAT OHSS dialog box Enables PIs to identify laboratory hazards and PPE Coordinates the routing of workplace risk assessment and requirements for their lab personnel. medical information to occupational health professionals to minimize risk in a research environment. SIT Automates the lifecycle of safety, and other inspections. EFR An online system that satisfies Cal-OSHA requirements for WASTe employers to document and investigate reports of workplace Provides tracking and tag generation to aid in proper and injury. timely disposal of hazardous waste. FSTOP BIO Creates a field safety and travel operational plan that reduces Facilitates the Biological Use Authorization application process. risks and increases safety for participants. RADiCAL 

© Regents of the University of California | Powered by IT Services

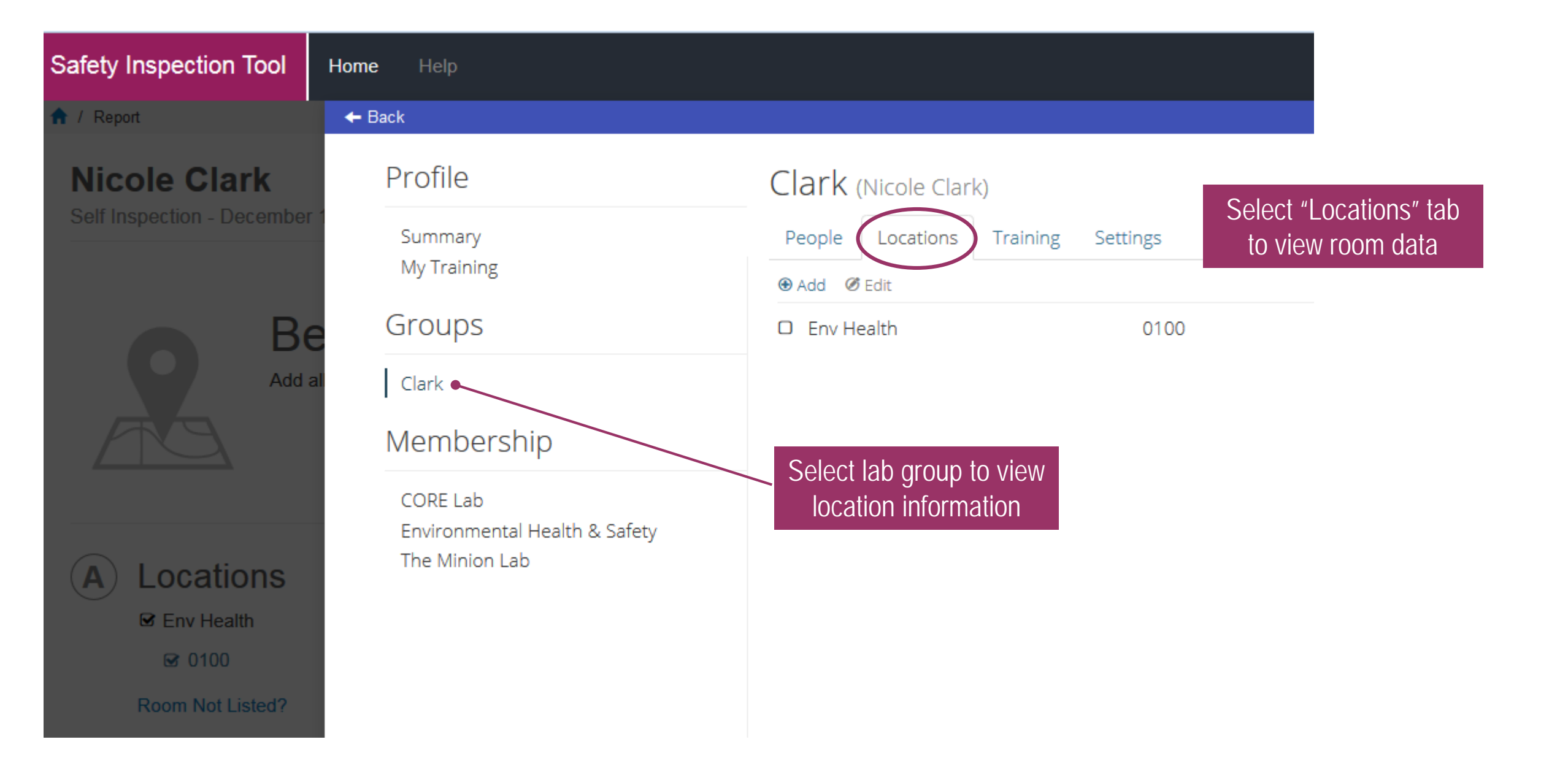

Select "Back" to return to SIT "Before We Begin" landing page

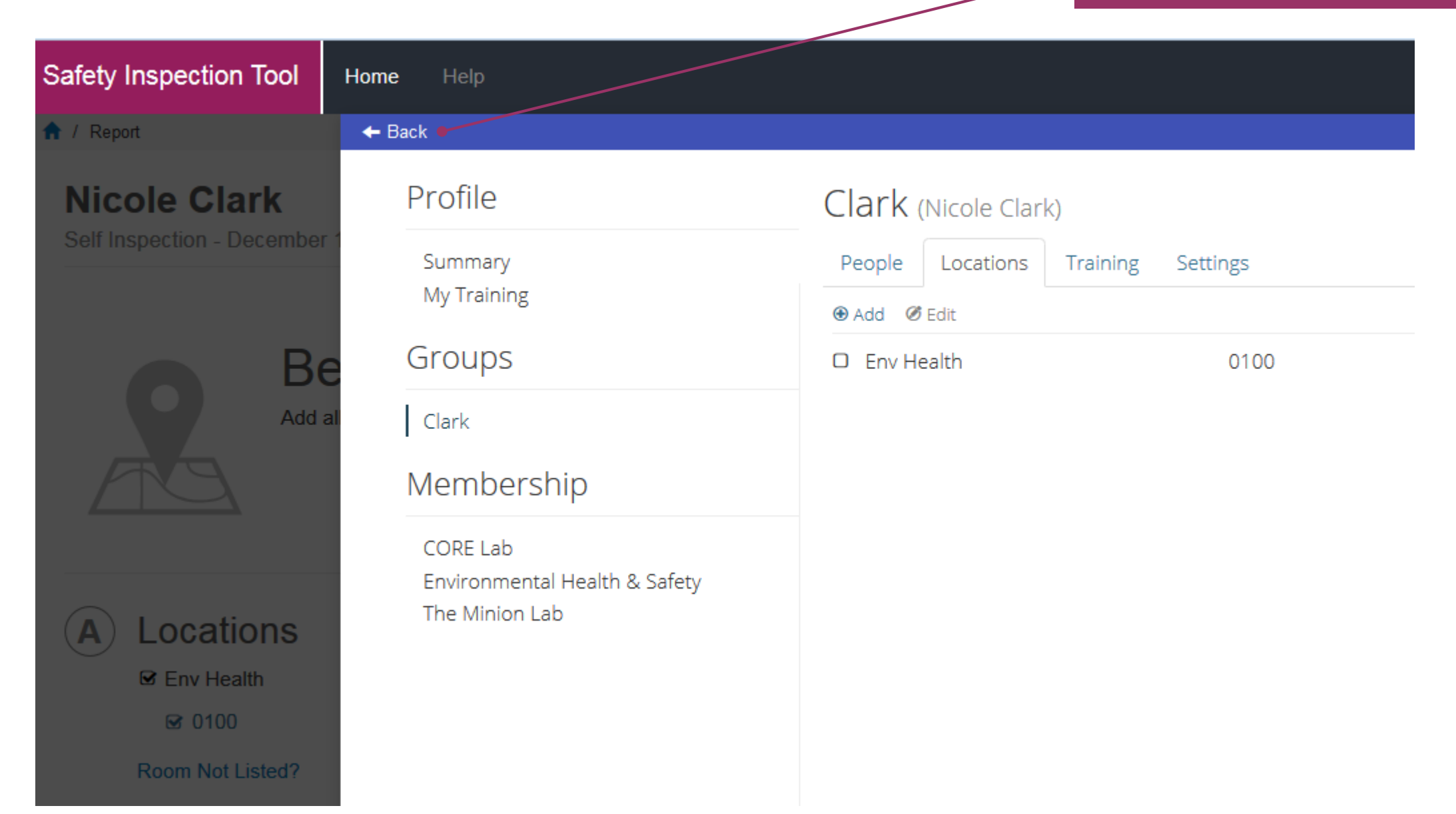

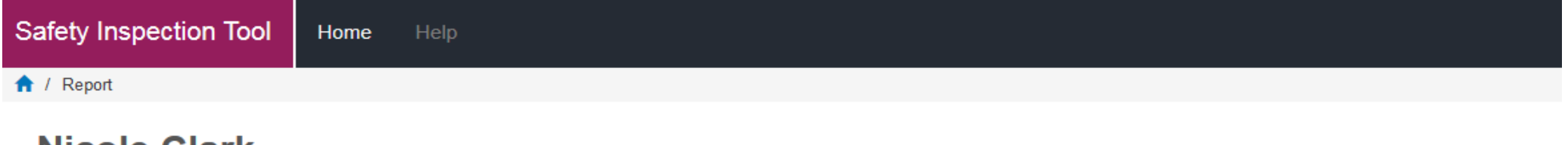

### **Nicole Clark**

Self Inspection - December 11, 2014

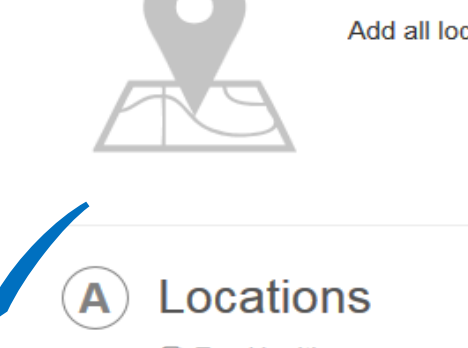

### **Before We Begin**

Add all locations or assets to be included in the inspection report before continuing.

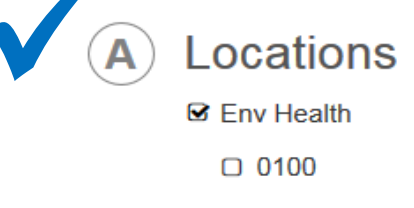

Room Not Listed?

### B Other Assets

Indicate assets to inspect here. Assets are spaces or items that require inspection but are unavailable to select as rooms.

Env Health 0101

Env Health 0102

Example: Fire Extinguisher RU641946

Add More

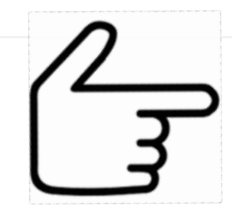

Continue To Inspection

#### frition / Report

### Nicole Clark (Filter: All Locations / Assets -)

Self Inspection - December 11, 2014

Manage Report Submit Print

#### **Report Notes**

No report notes entered.

#### **Chemical Storage and Containment**

#### Are corrosive chemicals stored at or below eye level (~ <60")?

Store hazardous corrosive chemicals at or below eye level (approx. <60"). This simple task greatly reduces the likelihood of something falling from above, breaking and contaminating the laboratory or causing injuries. Chemicals should not be stored above eye level so that storage circumstances can always be easily evaluated.

Quantity: 0

□ Env Health 0101 □ Env Health 0102

Yes No N/A

#### Are hazardous liquid chemicals stored in secondary spill containers?

Storage tubs or secondary spill containment must be used to minimize the distribution of material in the event a container should leak or break. Notice in your lab the secondary spill containment provided for your hazardous waste bottles. This same principle can be applied to hazardous chemical storage. Secondary spill containment must be provided for corrosive and reactive chemicals. Containment systems should have sufficient capacity to contain 110% of the total volume of stored containers. Containers that do not contain free liquids need not be considered in this determination.

Quantity: 0

Env Health 0101 Env Health 0102

Yes No N/A

#### Add Attachment

### Nicole Clark (Filter: All Locations / Assets -)

Self Inspection - December 11, 2014

Manage Report Submit Print

#### **Report Notes**

No report notes entered.

#### **Chemical Storage and Containment**

#### Are corrosive chemicals stored at or below eye level (~ <60")?

Store hazardous corrosive chemicals at or below eye level (approx. <60"). This simple task greatly reduces the likelihood of something falling from above, breaking and contaminating the laboratory or causing injuries. Chemicals should not be stored above eye level so that storage circumstances can always be easily evaluated. CORROSIVE CHEMICALS PLACED ONTO LOWER SHELVES INSIDE SECONDARY SPILL CONTAINMENT. Quantity: 2

Resolution: Finding corrected during inspection.

Env Health 0101 Env Health 0102

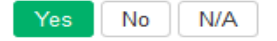

#### Are hazardous liquid chemicals stored in secondary spill containers?

Storage tubs or secondary spill containment must be used to minimize the distribution of material in the event a container should leak or break. Notice in your lab the secondary spill containment provided for your hazardous waste bottles. This same principle can be applied to hazardous chemical storage. Secondary spill containment must be provided for corrosive and reactive chemicals. Containment systems should have sufficient capacity to contain 110% of the total volume of stored containers. Containers that do not contain free liquids need not be considered in this determination.

Quantity: 0

☑ Env Health 0101 □ Env Health 0102

Add Attachment

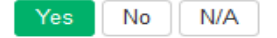

### **Chemical Storage and Containment**

#### Are corrosive chemicals stored at or below eye level (~ <60")? Store hazardous corrosive chemicals at or below eye level (approx. <60"). This simple task greatly reduces the likelihood of something falling from above, breaking and contaminating the laboratory or causing injuries. Chemicals should not be stored above eye level so that

Quantity: 0

#### Yes No N/A

### Chemical Storage and Containment

storage circumstances can always be easily evaluated.

#### Are corrosive chemicals stored at or below eye level (~ <60")?

Store hazardous corrosive chemicals at or below eye level (approx. <60"). This simple task greatly reduces the likelihood of something falling from above, breaking and contaminating the laboratory or causing injuries. Chemicals should not be stored above eye level so that storage circumstances can always be easily evaluated.

Quantity: 0

Yes

No N/A

### Chemical Storage and Containment

Are corrosive chemicals stored at or below eye level (~ <60")?

Store hazardous corrosive chemicals at or below eye level (approx. <60"). This simple task greatly reduces the likelihood of something falling from above, breaking and contaminating the laboratory or causing injuries. Chemicals should not be stored above eye level so that storage circumstances can always be easily evaluated.

Quantity: 0

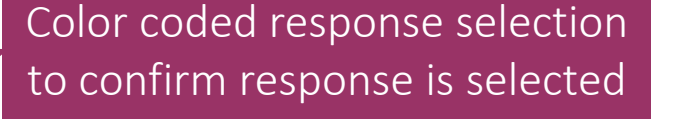

#### Add Attachment

Add Attachment

### **Chemical Storage and Containment**

Are corrosive chemicals stored at or below eye level (~ <60")?

## Click on the checklist question to reveal additional response options

Finding Description / Corrective Action:

Store hazardous corrosive chemicals at or below eye level (approx. <60"). This simple task greatly reduces the likelihood of something falling from above, breaking and contaminating the laboratory or causing injuries.

Chemicals should not be stored above eye level so that storage circumstances can always be easily evaluated.

#### Quantity:

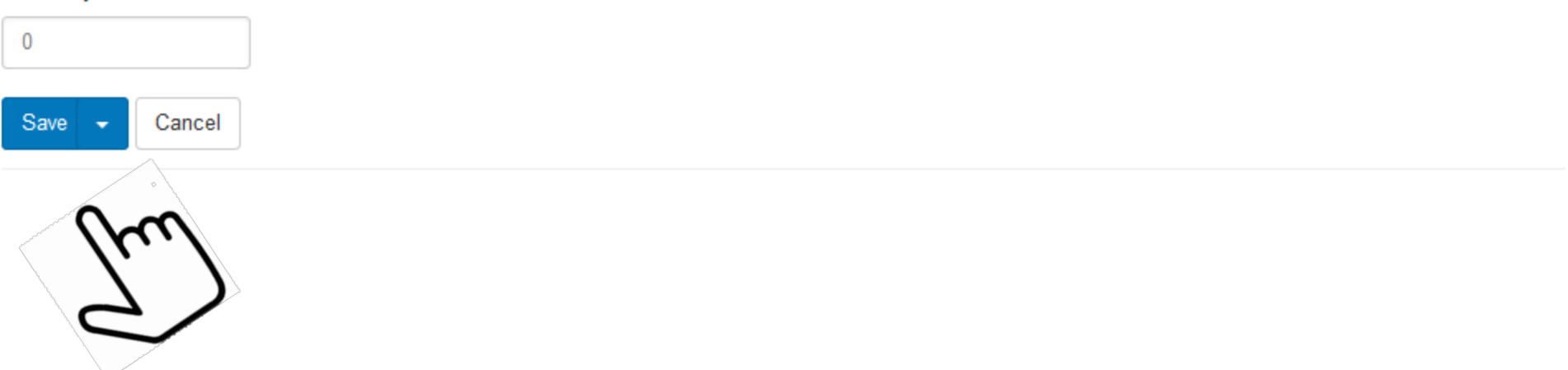

### **Chemical Storage and Containment**

| Are corrosive chemicals stored at or below eye level (~ <60")?                                                                                                    | Add Attachment                  |
|----------------------------------------------------------------------------------------------------|---------------------------------|
| Finding Description / Corrective Action:                                                                                                    |                                 |
| Store hazardous corrosive chemicals at or below eye level (approx. <60"). This simple task greatly reduces the likelihood of something falling from above, breaking and contaminating the laboratory or causing injuries. |                                 |
| Chemicals should not be stored above eye level so that storage circumstances can always be easily evaluated.                                                                                                    | Describe the                    |
| CORROSIVE CHEMICALS HAVE BEEN RELOCATED TO A LOWER SHELF AND STORED INSIDE SECONDARY SPILL CONTAINMENT.                                                                                                    | corrective action<br>taken here |
|                                                                                                    |                                 |
| Quantity:                                                                                                    |                                 |
| 0                                                                                                    |                                 |
| Save Cancel                                                                                                    |                                 |
| Save<br>Corrected • Select "Corrected" to indicate items<br>corrected at time of inspection                                                                                                    |                                 |

#### Are corrosive chemicals stored at or below eye level (~ <60")?

Store hazardous corrosive chemicals at or below eye level (approx. <60"). This simple task greatly reduces the likelihood of something falling from above, breaking and contaminating the laboratory or causing injuries. Chemicals should not be stored above eye level so that storage circumstances can always be easily evaluated.

Quantity: 0

Resolution: Finding corrected during inspection.

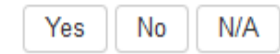

SIT resolves the issue and documents the finding as "corrected during inspection"

#### Are corrosive chemicals stored at or below eye level (~ <60")?

Store hazardous corrosive chemicals at or below eye level (approx. <60"). This simple task greatly reduces the likelihood of something falling from above, breaking and contaminating the laboratory or causing injuries. Chemicals should not be stored above eye level so that storage circumstances can always be easily evaluated.

Quantity: 0

Resolution: Finding corrected during inspection.

Yes No N/A

Use the "Add Attachment" feature to upload important photos or laboratory records to be archived within the tool.

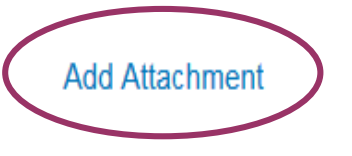

#### f / Report

#### Nicole Clark ( no locations / assets added to report )

Self Inspection - December 11, 2014

Manage Report Print

#### **Report Notes**

No report notes entered.

#### **Chemical Storage and Containment**

Are corrosive chemicals stored at or below eye level (~ <60")?

Store hazardous corrosive chemicals at or below eye level (approx. <60"). This simple task greatly reduces the likelihood of something falling from above, breaking and contaminating the laboratory or causing injuries. Chemicals should not be stored above eye level so that storage circumstances can always be easily evaluated. Quantity: 0

#### Are hazardous liquid chemicals stored in secondary spill containers?

Storage tubs or secondary spill containment must be used to minimize the distribution of material in the event a container should leak or break. Notice in your lab the secondary spill containment provided for your hazardous waste bottles. This same principle can be applied to hazardous chemical storage. Secondary spill containment must be provided for corrosive and reactive chemicals. Containment systems should have sufficient capacity to contain 110% of the total volume of stored containers. Containers that do not contain free liquids need not be considered in this determination. Quantity: 0

Use the "Add Attachment" feature to upload important photos or laboratory records to be archived within the tool.

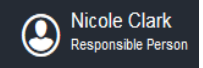

Completed

## Submit completed checklist to EH&S

| Safety Inspection Tool                                                                                                    | Home Help                                          |                                                                             |                |
|----------------------------------------------------------------------------------------------------|----------------------------------------------------|-----------------------------------------------------------------------------|----------------|
| 🕈 / Report                                                                                                    |                                                    |                                                                             |                |
| Nicole Clark (no<br>Self Inspection - December                                                                                                    | locations / assets added to report )<br>r 11, 2014 |                                                                             |                |
| Manage Report Submit                                                                                                    | Print                                              | Once you have entered all a response for all of the                         |                |
| No report notes entered.                                                                                                    | and Containment                                    | questions, select "Submit" to<br>forward the completed<br>checklist to EH&S |                |
| Are corrosive chemicals stored at or below eye level (~ <60")?<br>Store hazardous corrosive chemicals at or below eye level (approx. <60"). This simple task greatly reduces the likelihood of something<br>falling from above, breaking and contaminating the laboratory or causing injuries. Chemicals should not be stored above eye level so that<br>storage circumstances can always be easily evaluated.<br>Quantity: 0                                                                                                    |                                                    |                                                                             | Add Attachment |
| Yes No N/A                                                                                                    |                                                    |                                                                             |                |
| Are hazardous liquid chemicals stored in secondary spill containers?<br>Storage tubs or secondary spill containment must be used to minimize the distribution of material in the event a container should leak or<br>break. Notice in your lab the secondary spill containment provided for your hazardous waste bottles. This same principle can be applied to<br>hazardous chemical storage. Secondary spill containment must be provided for corrosive and reactive chemicals. Containment systems<br>should have sufficient capacity to contain 110% of the total volume of stored containers. Containers that do not contain free liquids need not<br>be considered in this determination.<br>Quantity: 0 |                                                    | Add Attachment                                                              |                |

Yes No N/A

## What will my report look like?

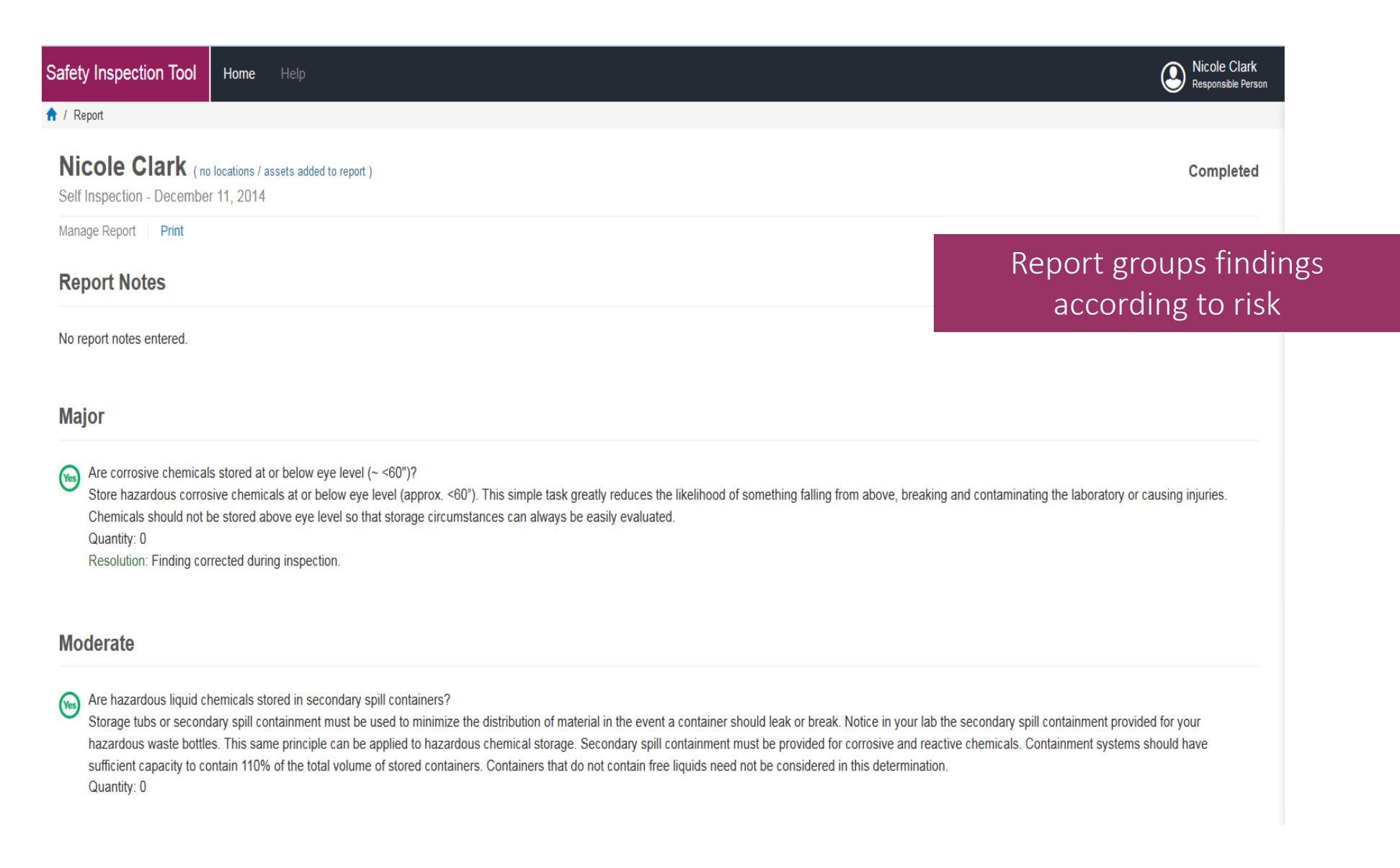

## What do the symbols stand for?

## 

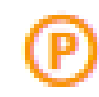

Click on this symbol to reveal report status, finding date, asset info and "corrected" radio button.

Resolve Select "Resolve" to indicate corrective actions have been taken.

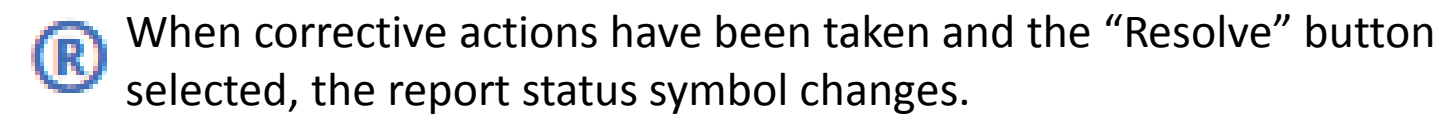

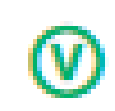

Finding corrected at the time of inspection and/or the corrective actions have been verified.

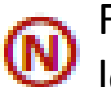

Findings identified have not been resolved, verified and are no longer in pending status